## Ćwiczenie 1 – Przypisywanie uprawnień NTFS

Przed wykonaniem tego ćwiczenia na każdym komputerze należy utworzyć folder E:\Dane, oraz sprawdzić, czy istnieje konto użytkownika lokalnego o nazwie "labuser" z hasłem "labuser".

#### Cel ćwiczenia

Należy usunąć domyślne uprawnienia do folderu **Dane** i przypisać uprawnienia wymagane w ćwiczeniu. Następnie trzeba przetestować nowe uprawnienia.

#### Sposób postępowania

- 1. Zaloguj się do maszyny lokalnej na konto administratora
- 2. Uruchom program **Windows Explorer**, kliknij folder **Dane** prawym przyciskiem myszy i z menu podręcznego wybierz opcję **Properties**
- 3. W oknie dialogowym **Dane Properties** otwórz kartę **Security** i przyjrzyj się uprawnieniom do folderu **Dane**

Zwróć uwagę na to, że pola opcji są szare, ponieważ uprawnienia są dziedziczone przez folder **Dane** z folderu nadrzędnego

4. Na liście uprawnionych wskaż grupę Users, a następnie wciśnij Remove

Zwróć uwagę na informację o tym, że nie można usunąć grupy Users ze względu na dziedziczenie uprawnień z folderu nadrzędnego

- 5. Zamknij okno komunikatu i na karcie Security kliknij przycisk Advanced
- 6. Usuń znacznik z pola opcji Allow inheritable permissions from parent to propagate to this object and all child objects, aby wyłączyć dziedziczenie uprawnień, a nastepnie zamknij okno Advanced Security Settings for Dane

Zwróć uwagę na komunikat o możliwości skopiowania uprawnień aktualnie dziedziczonych, lub usunięcia wszystkich uprawnień z wyjątkiem tych, które były przypisane manualnie. Wciśnięcie **Copy** spowoduje, że folder zachowa uprawnienia dziedziczone, natomiast wciśnięcie **Remove** spowoduje zachowanie tylko tych uprawnień, które wcześniej były przypisane manualnie.

- 7. Upewnij się, że na liście **Name** jest zaznaczona grupa **Administrators**, a następnie wciśnij **Remove**
- 8. Wciśnij Add
- 9. W oknie dialogowym **Select User or Group** wciśnij **Advanced**, następnie **Find Now**, wówczas w sekcji **Serach Results** pojawi się lista użytkowników i grup. Listę tę można zawęzić, podając wcześniej kryteria wyszukiwania w sekcji **Common Queries**
- 10. Na liście Name wskaż grupę Users i wciśnij OK, następnie ponownie OK

Zwróć uwagę na uprawnienia, jakie grupa **Users** ma do folderu **Dane**. Są to domyślne uprawnienia, przypisywane w systemie Windows 2000 podczas dodawania nowego użytkownika lub grupy do listy uprawnionych do zasobu

11. Sprawdź, że w oknie dialogowym **Dane Properties** zaznaczona jest grupa **Users** i przypisz jej uprawnienie **Write** 

Nadasz teraz wszystkim użytkownikom prawo do modyfikacji tylko tych plików i folderów, które sami utworzyli. Innych plików i folderów nie będą mogli modyfikować. W tym celu przypiszesz uprawnienie **Full Control** grupie **Creator Owner** 

- 12. W oknie dialogowym Dane Properties wciśnij Add
- 13. W oknie dialogowym **Select User or Group** wciśnij **Advanced**, następnie **Find Now**, wówczas w sekcji **Serach Results** pojawi się lista użytkowników i grup. Listę tę można zawęzić, podając wcześniej kryteria wyszukiwania w sekcji **Common Queries**
- 14. Na liście Name wskaż grupę Creator Owner, wciśnij OK, następnie ponownie OK Sprawdź, że w oknie dialogowym Dane Properties zaznaczona jest grupa Creator Owner i przypisz jej uprawnienie Full Control
- 15. W oknie dialogowym Dane Properties wciśnij Add
- 16. W oknie Select Users or Group wciśnij Advanced, nastepnie Find Now, wówczas w sekcji Search Results pojawi się lista użytkowników i grup. Listę tę można zawęzić, podając wcześniej kryteria wyszukiwania w sekcji Common Queries
- 17. Na liście Name wskaż grupę Administrators, wciśnij OK, następnie ponownie OK
- 18. Sprawdź, że w oknie dialogowym **Dane Properties** zaznaczona jest grupa Administrators i przypisz jej uprawnienie Full Control
- 19. Zamknij okno Dane Properties
- 20. W folderze **Dane** utwórz plik tekstowy **Admin.txt**. Będzie on służył do testowania uprawnień
- 21. Zamknij wszystkie otwarte okna i wyloguj się
- 22. Zaloguj się do maszyny lokalnej na konto użytkownika Labuser
- 23. Uruchom program Windows Explorer i otwórz folder Dane
- 24. W folderze Dane spróbuj utworzyć plik tekstowy Labuser.txt

Utworzenie pliku powinno się udać, ponieważ grupa **Users** ma przypisane uprawnienie **Write** do folderu **Dane** 

25. Na pliku **Labuser.txt** spróbuj wykonać następujące operacje, notując, które z nich udało ci się przeprowadzić: otwarcie pliku, zmiana zawartości pliku, zapisanie pliku, usunięcie pliku

Powinny się udać wszystkie operacje, ponieważ grupa Creator Owner ma przypisane uprawnienia Full Control do folderu Dane

26. Te same operacje spróbuj teraz wykonać na pliku **Admin.txt**, notując, które z nich udało się przeprowadzić

Zauważ, że nie udało się usunąć pliku Admin.txt. Powodem jest to, że jesteś zalogowany jako członek grupy Users. Grupa Users ma przypisane do folderu Dane uprawnienia Read & Execute, List Folder Contents, Read oraz Write. Pliki tworzone w folderze Dane dziedziczą uprawnienia od tego folderu. Dlatego użytkownik Labuser może tylko odczytywać i modyfikować plik utworzony przez administratora.

27. Zamknij wszystkie otwarte okna i wyloguj się.

# Ćwiczenie 2 – Konfigurowanie kompresji NTFS

Przed wykonaniem tego ćwiczenia na każdym komputerze należy utworzyć folder C:\Archiwum i skopiować do niego zawartość folderu C:\Program Files\Microsoft Office

## Cel ćwiczenia

### Sposób postępowania

- 1. Zaloguj się do maszyny lokalnej na konto użytkownika z prawami administratora
- 2. Uruchom program Windows Explorer i z menu Tools wybierz Folder Options
- 3. W oknie Folder Options, na karcie View zaznacz pole opcji Show encrypted or compressed NTFS files in color i wciśnij OK.
- 4. W oknie **Windows Eksplorer** rozwiń drzewo folderów lokalnego dysku **C:**, kliknij prawym przyciskiem myszy folder **Archiwum** i z menu podręcznego wybierz opcję **Properties**
- 5. Zapamiętaj wartości parametrów Size i Size on disk dla folderu Archiwum
- 6. W oknie dialogowym Archiwum Properties wciśnij przycisk Advanced
- 7. W oknie dialogowym Advanced Attributes, w sekcji Compress or Encrypt Attributes zaznacz pole opcji Compress Contents to save disk space i wciśnij OK.
- 8. Wciśnij OK, aby zamknąć okno Archiwum Properties
- 9. W oknie Confirm Attribute Changes zaznacz pole opcji Apply changes to this folder, subfolder and files i wcisnij OK.
- 10. Otwórz okno dialogowe **Properties** folderu **Archiwum** i porównaj obecne wartości parametrów **Size** i **Size on disk** z wartościami zapamiętanymi przed wykonaniem kompresji.
- 11. Zamknij okno Properties folderu Archiwum

# Ćwiczenie 3 – Określanie kwot dyskowych

Przed wykonaniem tego ćwiczenia na każdym komputerze należy utworzyć konto użytkownika lokalnego o nazwie logowania **QuotaUser** 

## Cel ćwiczenia

Należy ograniczyć do 10 MB ilość miejsca na dysku dostępnego dla każdego z użytkowników. Jeśli użytkownik wykorzysta 60% przydzielonego mu miejsca, ma być wówczas informowany, że jego dane zajmują ponad połowę limitu.

#### Sposób postępowania

- 1. Z programu **Windows Explorer** otwórz okno dialogowe **Properties** lokalnego dysku C:
- 2. W oknie dialogowym Local Disk (C:) Properties, na karcie Quota zaznacz pola opcji Enable Quota management oraz Deny disk space to users exceeding quota limit
- 3. Upewnij się, ze w sekcji **Select the default quota limit for new users on this volume** wybrana jest opcja **Limit disk space to**
- 4. W polu Limit disk space to wpisz wartość 10, a następnie zmień jednostkę na MB
- 5. W polu Set warning level to wpisz wartość 6, a następnie zmień jednostkę na MB
- 6. Wciśnij przycisk Apply
- 7. Wciśnij OK., a następnie przycisk Quota Entries
- 8. Z menu Quota wybierz polecenie New Quota Entry

- 9. W oknie Select Users wciśnij Advanced, następnie Find Now, wówczas w sekcji Serach Results pojawi się lista użytkowników i grup. Listę tę można zawęzić, podając wcześniej kryteria wyszukiwania w sekcji Common Queries
- 10. Na liście Name zaznacz użytkownika QuotaUser, wciśnij OK., następnie ponownie OK
- 11. Zauważ, że wyświetli się okno **Add New Quota Entry**, w którym widoczne będą wartości określone wcześniej dla dysku C:
- 12. Zamknij okno Add New Quota Entry wciskając OK.
- 13. Zamknij okno dialogowe Quota Entries for Local Disk (C:)
- 14. Zamknij okno Local Disk (C:) Properties
- 15. Zamknij wszystkie otwarte okna i wyloguj się

## Ćwiczenie 4 – Testowanie i usuwanie kwot dyskowych

#### Cel ćwiczenia

Przetestowanie, a następnie usunięcie, skonfigurowanych w poprzednim ćwiczeniu kwot dyskowych

#### Sposób postępowania

- 1. Zaloguj się na lokalnym komputerze jako użytkownik QuotaUser
- 2. Uruchom program Windows Explorer i zaznacz Local Disk (C:)
- 3. Sprawdź, czy na dysku jest mniej niż 10 MB wolnego miejsca. Jeśli tak jest, to znaczy, że mechanizm kwot zadziałał prawidłowo
- 4. Rozwiń drzewo folderów lokalnego dysku C: i z menu podręcznego folderu **Program Files** wybierz opcję **Copy**
- 5. Z menu podręcznego folderu Dane wybierz polecenie Paste
- 6. Zwróć uwagę na komunikat **Error Copying File or Folder** informujący o braku wystarczającej ilości wolnego miejsca na dokończenie operacji kopiowania
- 7. Zamknij okno komunikatu Error Copying File or Folder
- 8. Zamknij okno programu Windows Explorer i wyloguj się
- 9. Zaloguj się do domeny na konto administratora
- 10. Uruchom program **Windows Explorer**, prawym przyciskiem myszy kliknij ikonę lokalnego dysku **C:** i z menu podręcznego wybierz opcję **Properties**
- 11. Na karcie Quota usuń znacznik z pola opcji Enable Quota management i wciśnij przycisk Apply
- 12. Zwróć uwagę na komunikat **Disk Quota** informujący o tym, że wolumen będzie ponownie przeglądany, jeśli mechanizmy kwot dyskowych zostaną powtórnie włączone
- 13. Zamknij okno komunikatu **Disk Quota**
- 14. Zamknij okno dialogowe Local Disk (C:) Properties
- 15. Zamknij wszystkie otwarte okna i wyloguj się

## Ćwiczenie 5 – Kopiowanie na dyskietkę certyfikatu agenta odzyskiwania

#### Cel ćwiczenia

Posługując się narzędziem **Microsoft Management Console** należy dodać zarządzanie certyfikatami do narzędzi administracyjnych, a następnie skopiować na dyskietkę certyfikat agenta odzyskiwania (domyślnie jest nim administrator), aby zabezpieczyć go przed przypadkową utratą.

#### Sposób postepowania

- 1. Zaloguj się do lokalnego komputera jako Administrator
- 2. Z menu Start uruchom Run
- 3. W polu **Open** wpisz **mmc** i wciśnij **OK.**
- 4. W oknie Console1 z menu File wybierz Add/Remove Snap-in (Dodaj/usuń przystawkę)
- 5. W oknie Add/Remove Snap-in wciśnij Add
- 6. W oknie Add Standalone Snap-in zaznacz Certificates i wciśnij Add
- 7. Upewnij się, że w oknie **Certificates snap-in** zaznaczona jest opcja **My user account** i wciśnij **Finish**
- 8. Wciśnij Close, aby zamknąć okno Add Standalone Snap-in, a nastepnie OK, aby zamknąć okno Add/Remove Snap-in
- 9. Upewnij się, że w oknie **Console Root** pojawi się **Certificates Current User**, a nastepnie z menu **File** wybierz **Save As**
- 10. Upewnij się, że w oknie Save As, w polu Save in wyświetlany jest folder Administrative Tools
- 11. W polu File Name wpisz Certificates i wciśnij Save
- 12. W oknie drzewa konsoli rozwiń Certificates Current User, następnie Personal i wybierz Certificates
- 13. Prawym przyciskiem myszy kliknij certyfikat **Administrator**, z menu podręcznego wybierz opcję **All Tasks**, a następnie **Export**
- 14. W pierwszym oknie kreatora Certificate Export Wizard wciśnij Next
- 15. Upewnij się, że na karcie **Export Private Key** wybrana jest opcja **Yes, export the private key** i wciśnij **Next**
- 16. W oknie Export File Format wybierz opcję Delete the private key when the export is successful i wciśnij Next
- 17. W oknie **Password**, w polach **Password** oraz **Confirm password** wpisz i potwierdź hasło zabezpieczające certyfikat i wciśnij **Next**
- 18. W oknie File to Export w polu File name wpisz a:\certificate
- 19. Włóż dyskietkę do napędu a: i wciśnij Next
- 20. W oknie Completing the Certificate Export Wizard wciśnij Finish
- 21. W oknie komunikatu Certificate Export Wizard wciśnij OK
- 22. Usuń dyskietkę z napędu
- 23. Zamknij okno Certificates, zapisz ustawienia konsoli i wyloguj się

## Ćwiczenie 6 – Szyfrowanie pliku z wykorzystaniem systemu EFS

Przed wykonaniem ćwiczenia na każdym komputerze należy utworzyć konto lokalne o nazwie EfsUser.

#### Cel ćwiczenia

Należy zalogować się do lokalnego komputera jako użytkownik **EfsUser**, utworzyć w folderze **My Documents** plik tekstowy, a następnie go zaszyfrować.

#### Sposób postępowania

- 1. Zaloguj się do lokalnego komputera jako użytkownik EfsUser
- 2. Otwórz folder **My Documents** i utwórz w nim plik tekstowy **poufny.txt**
- 3. Kliknij ten plik prawym przyciskiem myszy, z menu podręcznego wybierz opcję **Properties**, w oknie z właściwościami pliku **poufny.txt** otwórz kartę **General** i wciśnij przycisk **Advanced**
- 4. W oknie dialogowym Advanced Attributes zaznacz pole opcji Encrypt contents to secure data i wcisnij OK
- 5. Zamknij okno właściwości pliku poufny.txt
- 6. W oknie dialogowym **Encryption Warning** wybierz opcję **Encrypt the file only** i wcisnij **OK.**
- 7. Upewnij się, że masz możliwość odczytu pliku poufny.txt i zamknij program Notepad
- 8. Zamknij wszystkie otwarte okna i wyloguj się

# Ćwiczenie 7 – Odzyskiwanie zaszyfrowanego pliku przy użyciu certyfikatu agenta odzyskiwania

#### Cel ćwiczenia

Należy zalogować się jako administrator do lokalnego komputera i posługując się zabezpieczonym na dyskietce certyfikatem agenta odzyskiwania odczytać, a następnie odszyfrować plik zaszyfrowany przez użytkownika EfsUser

#### Sposób postępowania

- 1. Zaloguj się do lokalnego komputera jako Administrator
- 2. Otwórz program **Windows Explorer**, przejdź do folderu **C:\Documents and Settings\EfsUser\My Documents** i spróbuj odczytac plik **poufny.txt**

Odczytanie nie powiodło się, bo użytkownik EfsUser zaszyfrował ten plik

- 3. Włóż do napędu **a:** dyskietkę zawierającą certyfikat administratora (administrator jest domyślnym agentem odzyskiwania)
- 4. Z menu Administrative Tools otwórz konsolę Certificates
- 5. W oknie drzewa konsoli rozwiń **Certificates Current User**, kliknij prawym przyciskiem myszy w kontener **Personal**, z menu podręcznego wybierz **All Tasks**, a następnie **Import**
- 6. W pierwszym oknie kreatora Certificate Import Wizard wciśnij Next
- 7. W oknie File to Import, w polu File Name wpisz a:\certificate.pfx i wciśnij Next
- 8. W oknie **Password**, w polu **Password** wpisz hasło zabezpieczające certyfikat i wciśnij **Next**

- 9. W oknie Certificate Store wciśnij Next, a następnie w oknie Completing the Certificate Import Wizard wciśnij Finish
- 10. W oknie komunikatu Certificate Import Wizard wciśnij OK i zamknij konsolę Certificates, zapisując jej ustawienia, jeśli pojawi się odpowiednie wezwanie
- 11. Spróbuj ponownie odczytać plik **poufny.txt**

Odczytanie powiodło się, ponieważ do odszyfrowania pliku został użyty certyfikat agenta odzyskiwania

- 12. Zamknij program Notepad i otwórz okno właściwości pliku poufny.txt
- 13. Otwórz kartę General i wciśnij Advanced
- 14. W oknie dialogowym Advanced Attributes usuń zaznaczenie z pola opcji Encrypt contents to secure data i wcisnij Ok.
- 15. Zamknij okno z właściwościami pliku **poufny.txt**, a następnie program **Windows Explorer**
- 16. Dodaj z powrotem komputer do domeny, z której go wcześniej usunąłeś